# EINFÜHRUNG

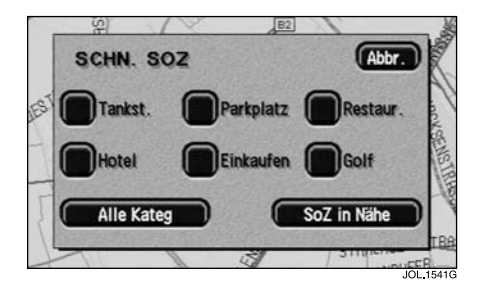

Die Navigationssystem-DVD enthält Informationen über eine große Anzahl von Sonderzielen (SoZ). Es gibt zahlreiche SoZ-Kategorien, wie Tankstellen, Restaurants, Bahnhöfe und Krankenhäuser.

In diesem Kapitel wird die Auswahl eines speziellen SoZ erläutert. Ein ausgewähltes SoZ kann als Fahrtziel eingegeben oder direkt angerufen werden, sofern das Jaguar Telefon eingebaut ist (siehe Autotelefon-Handbuch).

## AUSWÄHLEN EINER SCHNELLEN SOZ-KATEGORIE

 Den Anfangskartenbildschirm und anschließend die Taste SoZ berühren. Auf dem Bildschirm erscheinen die derzeit ausgewählten Sonderzielkategorien.

**Hinweis:** Die SoZ-Taste ist nicht aktiv, wenn der Vergrößerungsmaßstab kleiner als 1 km (½ Meile) ist.

• Eine schnelle SoZ-Kategorie auswählen.

Der Kartenbildschirm wird mit den SoZ-Symbolen angezeigt.

### Weitere Kategorien

Es können auch andere Kategorien aus der vollständigen Liste der SoZ-Kategorien ausgewählt werden.

 Alle Kateg berühren und aus der angezeigten Liste eine Kategorie auswählen.

#### Suchen nach SoZ in der Nähe

Es werden die Sonderziele aus allen Kategorien im Umkreis von 32 Kilometern (20 Meilen) vom Fahrzeug ausgewählt.

• Die Taste SoZ in Nähe berühren.

### ANZEIGEN VON SOZ-SYMBOLEN

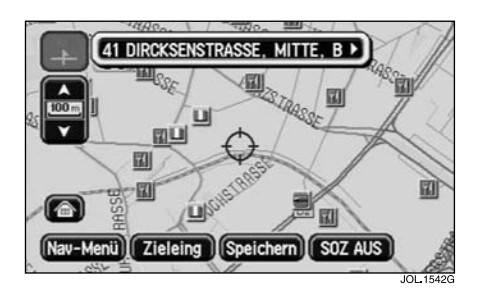

Nach der Auswahl einer Kategorie wird auf der Karte durch das entsprechende Symbol die Lage aller SoZ in der ausgewählten Kategorie angezeigt.

 Zum Abrufen von Informationen über ein bestimmtes SoZ das betreffende SoZ-Symbol berühren.

Hinweis: SoZ-Symbole können nur bis zum Vergrößerungsmaßstab von 1 km (½ Meile) angezeigt werden.

#### Taste "Weit."

Liegen einige SoZ sehr nahe beieinander, kann ein bestimmtes Symbol möglicherweise nicht zur Anzeige von Informationen ausgewählt werden.

 Weit. berühren (sofern aktiv), um eines der Symbole in einer Gruppe auszuwählen und die zugehörigen Informationen anzuzeigen. Bei Bedarf für die anderen Symbole wiederholen.